## 新規時間指定注文+時間指定決済注文①

### 時間指定注文と同時に、決済の時間指定注文を出すことができます。

| ••• 🖟 LIONFX                                            |                             |                                               |                                             |            |                |                    |            |                           |                                       | 条件           | 指定全決済お知らせ                                    |
|---------------------------------------------------------|-----------------------------|-----------------------------------------------|---------------------------------------------|------------|----------------|--------------------|------------|---------------------------|---------------------------------------|--------------|----------------------------------------------|
| 預託証拠金額 8,473,124 有5                                     | 动証拠金額 8,473,                | 124 必要証拠金                                     | 額 0                                         | 発注証拠       | 企額             | 0                  | 評価排        | ■益                        | 0                                     | 有効比率         |                                              |
| ∑ 売注文                                                   | ∅ 貫注文                       | 注文 < 一括注文 🔲                                   | レートパネル 🗐 レート-                               | -覧 🖉 チャー   | ト 🔝注           | :文一覧 🕞 ポジ:         | ション一覧 📔    | 1 証拠金状況                   | 🎒 ポジション集計                             |              |                                              |
| 30 28日の米イベントスケジュール(時間は日本                                | 時間) 20:25                   | DJ-世界の主要株式市場                                  | 指標一覧 20:21                                  | DJ-インド株(   | は小反落、          | IT関連株に売り           |            |                           |                                       |              |                                              |
|                                                         |                             |                                               |                                             |            |                | 119422111-2012     |            |                           |                                       |              | a F                                          |
|                                                         |                             | 0.4                                           |                                             |            | 0.0            |                    | NV         |                           |                                       |              |                                              |
| BID ASK                                                 | BID                         | ASK                                           | BID                                         | ASK        | 0.9            | BID                | 1          | 【クリッ                      | ク時の動                                  | 作】を          | 0.8                                          |
| 131. <b>02</b> <sup>3</sup> 131. <b>02</b> <sup>5</sup> | 141. <b>69</b> <sup>2</sup> | 141. <b>69</b> <sup>6</sup>                   | 161. <b>41</b> <sup>4</sup>                 | 161.4      | 2 <sup>3</sup> | 87.47              | 5          | 確認し                       | してくださ                                 | い。           | 81. <b>55</b> 8                              |
| Lot数<br>1Lot=1,000 1 🗘 🗰                                | Lot数<br>1Lot=1,000 1        | <b>с ш</b>                                    | Lot数<br>1Lot=1,000 1                        | ÷ III      |                | Lot数<br>1Lot=1,000 | 1          |                           |                                       |              |                                              |
| • CAD/JPY 1.5                                           | CHF/JPY                     | 1.6                                           | ZAR/JPY                                     |            | 0.8            | TRY/JP             | Y          | 1                         | .0 EUH                                | บรม          | 0.3                                          |
| 95.73 <sup>5</sup> 95.75 <sup>0</sup>                   | 142. <b>69</b> <sup>0</sup> | <sup>АSK</sup><br>142. <b>70</b> <sup>6</sup> | <sup>вір</sup><br>7. <b>19</b> <sup>9</sup> | ASK 7.20   | )7             | 6. <b>84</b>       | 9 ASK      | 6. <b>86</b> <sup>5</sup> | BID 1.08                              | 819          | <sup>зк</sup><br>1.08 <b>32</b> <sup>2</sup> |
| Lot数<br>1Lot=1,000 1 🗘 🗰                                | Lot数<br>1Lot=1,000 1        | ÷ш                                            | Lot数<br>1Lot=1,000 1                        | ÷ III      |                | Lot数<br>1Lot=1,000 | 1 🗘 🏢      | 1                         | Lot数<br>1Lot=1,000                    | 1 🗘          |                                              |
| ● ● ● 注文一覧                                              |                             |                                               |                                             | @ <b>D</b> |                | レート一覧 両            | 建なし通常      | 主文                        |                                       |              |                                              |
| Q इर्ग्ट                                                |                             |                                               |                                             | 0 =        | 通貨ペン           | P BID              | ASK        | Lot数                      | 取引単位                                  | Open         | High                                         |
| 注文番号 注文状况                                               | 通貨ペア 注文手法                   | 売買 注文区分                                       | 両建 決済順序                                     | 決済順序(オフ    | USD/J          | PY 131.023         | 131.025    | 1 0                       | 1,000                                 | 131.552      | 131.567 (07:04:50)                           |
|                                                         | 該当するデータはござ                  | いません。                                         |                                             |            | EUR/J          | PY 141.692         | 141.696    | 1                         | 1,000                                 | 142.052      | 142.154 (16:48:51)                           |
|                                                         | May by yibec                |                                               |                                             |            | GBP/J          | PY 161.414         | 161.423    | 1 0                       | 1,000                                 | 161.595      | 161.778 (16:46:23)                           |
| ● ● ● ポジション一覧                                           |                             |                                               |                                             |            | AUD/J          | PY 87.475          | 01.559     | 1 0                       | · · · · · · · · · · · · · · · · · · · | 87.484       | 88.673 (16:08:50)                            |
| 全決済注文 Q すべて                                             |                             |                                               | © CS                                        | V出力 🛅      | CAD/J          | PY 95.735          | 95 750     | 1                         | 1,000                                 | 96.333       | 96.334 (06:13:11)                            |
| ポジション番号 通貨ペア 売買                                         | 約定Lot数 残Lot数                | 約定価格 評価レート                                    | pip損益 ポジション                                 | ノ損益 未実現ス   |                |                    | 001100     |                           |                                       | 001000       |                                              |
|                                                         |                             |                                               |                                             |            | •••            | 小シション未訂            |            |                           |                                       |              | 至決済注义 🧐 📋                                    |
|                                                         | 該当するデータはござ                  | いません。                                         |                                             |            | 決済注文           | ) 一括売決済注义          |            | 頁決許注文 │ ~                 | 集計表示                                  | N MITTIN A M |                                              |
|                                                         |                             |                                               |                                             |            | X              | 豊美ペア 売不ら           | /ション / 961 | 豊平均 貝ボン:                  | ション 貝値平均                              | 必要証拠並額       | ホシンヨン損益 木夫現人                                 |
|                                                         |                             |                                               |                                             |            |                |                    |            | 該当するデータは                  | はございません。                              |              |                                              |
|                                                         |                             |                                               |                                             |            |                |                    |            |                           |                                       |              |                                              |
| + デフォルト                                                 |                             |                                               |                                             |            |                |                    |            |                           |                                       |              |                                              |

①【レートパネル】画面の【BID】または【ASK】、ツールバーの【売注文】または【買注文】のいずれかをクリックします。

※【レートパネル】画面からの注文の場合、【クリック時の動作】が「通常注文」になっていることを必ずご確認ください。

# 新規時間指定注文+時間指定決済注文②

| 新規注文     トリガー 袋 C                                         |
|-----------------------------------------------------------|
| USD/JPY ~                                                 |
| BID ▲ 131.01 <sup>7</sup> 0.2 ► ASK ▲ 131.01 <sup>9</sup> |
| 通常 時間指定 OCO IF-DONE IF-OCO ストリーミング                        |
| 売 買 両建 なし あり                                              |
| Lot数 1 🗘 🗰 1 5 10 50                                      |
| <b>注文(通常) []</b><br>執行条件 時間指定成行 時間指定指值 時間指定逆指             |
| 時間指定 2023/ 3/29 🗘 20:42 🗘 🏭                               |
| 決済 売                                                      |
| 決済なし 決済pips 決済時間指定                                        |
| 注文画面を残す ✔ 確認画面を表示 注文確認画面へ                                 |

②【新規注文】画面が表示されました。【時間指定】をクリックします。

新規注文 🗌 トリガー 👸 C USD/JPY ~ BID **A** 131.**01**<sup>7</sup> ► ASK ▲ 131.01 9 0.2 IF-OCO ストリーミング **IF-DONE** 通常 時間指定 OCO 両建 売 買 なし あり Lot数 1 🗘 🏭 5 10 50 1 1Lot=1.000 注文(通常) 買 執行条件 時間指定成行 時間指定指值 時間指定逆指 時間指定 2023/ 3/29 🗘 20:42 🗘 🚺 決済 売 決済なし 決済pips 決済時間指定 注文確認画面へ 注文画面を残す 🗸 確認画面を表示

③【通貨ペア】、【売買】、【両建】、【Lot数】の項各目を設定します。

# 新規時間指定注文+時間指定決済注文③

| <ul> <li>● ● ● 新規注文</li> <li>● トリガー 袋 □</li> </ul>     |
|--------------------------------------------------------|
| USD/JPY ~                                              |
| ыр 130.99 <sup>9</sup> 0.2 казк 131.00 <sup>1</sup>    |
| 通常 時間指定 OCO IF-DONE IF-OCO ストリーミング                     |
| 売 買 両建 なし あり                                           |
| Lot数 1 🗘 🚻 1 5 10 50                                   |
| <b>注文(通常) 買</b><br>執行条件 時間指定成行 時間指定指值 時間指定逆指           |
| 時間指定 2023/ 3/29 🗘 22:00 🗘 🏭                            |
| 決済 売                                                   |
| 決済なし 決済pips 決済時間指定                                     |
| <ul> <li>注文画面を残す ✓ 確認画面を表示</li> <li>注文確認画面へ</li> </ul> |

④【執行条件】を「時間指定成行」、「時間指定指値」、 「時間指定逆指」から選択します。 ここでは、「時間指定成行」を選択します。

| <ul> <li>● ● 新規注文</li> <li>● トリガー 袋 C</li> </ul>                                            |
|---------------------------------------------------------------------------------------------|
| USD/JPY ~                                                                                   |
| BID 130.99 <sup>9</sup> 0.2 • ASK 131.00 <sup>1</sup>                                       |
| 通常 時間指定 OCO IF-DONE IF-OCO ストリーミング                                                          |
| 売     買     両建     なし     あり       Lot数<br>1Lot=1,000     1     •     1     5     10     50 |
| <b>注文(通常) 買</b><br>執行条件 時間指定成行 時間指定指值 時間指定逆指                                                |
| 時間指定 2023/ 3/29 🗘 22:00 🗘 🗰                                                                 |
| 決済 売                                                                                        |
| 決済なし<br>決済pips<br>決済時間指定                                                                    |
| <ul> <li>□ 注文画面を残す ✓ 確認画面を表示</li> <li>注文確認画面へ</li> </ul>                                    |

#### ⑤時間指定日時を設定します。

# 新規時間指定注文+時間指定決済注文④

|                                           | 新規注文                                                 |                                                       |           | □ トリガー                | <u>ې</u>              |
|-------------------------------------------|------------------------------------------------------|-------------------------------------------------------|-----------|-----------------------|-----------------------|
|                                           |                                                      | USD/JPY                                               | • ~       |                       |                       |
| BID                                       | <b>•</b> 131. <b>01</b>                              | 4 0.2                                                 | ► ASK     | <b>1</b> 31. <b>0</b> | <b>1</b> <sup>6</sup> |
| 通常                                        | 時間指定O                                                | CO IF-DONE                                            | IF-OCO    | ストリーミ                 | ング                    |
| 売<br>Lot数<br>1Lot=1,000                   | <b>買</b>                                             | 両建 (<br>↓ Ⅲ 1                                         | なし<br>5 1 | あり<br>0 50            |                       |
| <b>注文(通</b><br>執行条件                       | <b>常) 買</b> 時間指定成行                                   | 時間指定指値 時間                                             | 間指定逆指     |                       |                       |
| 時間指定                                      | 2023/ 3/29                                           | 9 22:00 2                                             |           |                       |                       |
| 時間指定<br>決済売<br>決                          | 2023/ 3/29<br>R済なし                                   | 9 🗘 22 🔟 🗘 🗰<br>決済pips                                |           | 決済時間指定                |                       |
| 時間指定<br>決済 売<br>決済                        | 2023/ 3/25<br>R済なし<br>時間指定成行                         | 9 🗘 22 00 🗘 🗰<br>決済pips<br>時間指定指値 時間                  | 目指定逆指     | 決済時間指定                |                       |
| 時間指定<br>決済 売<br>決済 売<br>決<br>執行条件<br>時間指定 | 2023/3/29<br>2023/3/29<br>済なし<br>時間指定成行<br>2023/3/29 | 9 ↓ 22 00 ↓ ₩<br>決済pips<br>時間指定指値 時間<br>9 ↓ 20:41 ↓ ₩ | 司指定逆指     | 決済時間指定                |                       |

⑥【決済時間指定】をクリックします。

| <ul> <li>● ● 新規注文</li> <li>□ トリガー ② □</li> </ul>                                            |
|---------------------------------------------------------------------------------------------|
|                                                                                             |
| BID ▲ 130.90 0.2 ► ASK ▲ 130.90                                                             |
| 通常 時間指定 OCO   IF-DONE   IF-OCO   ストリーミング                                                    |
| 売     頁     両建     なし     あり       Lot数<br>1Lot=1,000     1     0     1     5     10     50 |
| <b>注文(通常) []</b><br>執行条件 時間指定成行 時間指定指値 時間指定逆指                                               |
| 時間指定 2023/ 3/29 🗘 22:00 🗘 👪                                                                 |
| 決済 👼                                                                                        |
| 決済なし<br>決済pips<br>決済時間指定                                                                    |
| 執行条件 時間指定成行 時間指定指值 時間指定逆指                                                                   |
| pip差 200 🗘 🗰 クリア +100 -100                                                                  |
| 時間指定 2023/ 3/30 🗘 2:00 🗘 👬                                                                  |
| □ 注文画面を残す ✔ 確認画面を表示 注文確認画面へ                                                                 |

⑦決済の【執行条件】を「時間指定成行」、「時間指定指値」、 「時間指定逆指」から選択します。 ここでは、「時間指定逆指」を選択します。

## 新規時間指定注文+時間指定決済注文⑤

| <ul> <li>● ● 新規注文</li> <li>○ トリガー ② □</li> </ul>                                                         |
|----------------------------------------------------------------------------------------------------|
| BID ▲ 130.96 <sup>1</sup> 0.2 ► ASK ▲ 130.96 <sup>3</sup>                                                |
| 通常 時間指定 OCO IF-DONE IF-OCO ストリーミング                                                                       |
| 売     頁     両建     なし     あり       Lot数<br>1Lot=1,000     1     •     1     5     10     50              |
| 注文(通常)     買       執行条件     時間指定成行     時間指定指値     時間指定逆指       時間指定     2023/ 3/29 ♀     22:00 ♀     111 |
| 決済 売                                                                                                    |
| 決済なし<br>決済pips<br>決済時間指定                                                                                 |
| 執行条件 時間指定成行 時間指定指值 時間指定逆指                                                                                |
| pip差 200 🗘 🛄 クリア +100 -100                                                                               |
| 時間指定 2023/ 3/30 🗘 2000 🗘 🗰                                                                               |
| □ 注文画面を残す ✔ 確認画面を表示 注文確認画面へ                                                                              |

⑧ 約定価格から決済注文を発注するpip差(値幅)を設定します。

※入力の単位はpipsです。 例)USD/JPY:50銭の場合...500pips、3銭の場合...30pips

例)EUR/USD:0.01000の場合...1000pips、0.00300の場合...300pips

| ● ● ● 新規注文                  | 🗌 トリガー 🔅 🗖                 |
|-----------------------------|----------------------------|
|                             |                            |
| USD/JF                      | Υ·                         |
| DID 120 96 <sup>1</sup> 0.2 | 120 <b>96</b> <sup>3</sup> |
| BID <b>A</b> 130. <b>30</b> | ► ASK ▲ 130.00             |
| 通常 時間指定 OCO IF-DONE         | IF-OCO ストリーミング             |
| 売買面建                        | なしあり                       |
| Lot数 1 🗘 🗰 1                | 5 10 50                    |
| 1Lot=1,000                  |                            |
| 注文 (涌堂) 📳                   |                            |
|                             |                            |
| 執行条件時間指定成行時間指定指值。時          | f間指定逆指                     |
| 時間指定 2023/ 3/29 🗘 22:00 🗘   | 0 0<br>0 0<br>0 0          |
|                             |                            |
| 決済 売                        |                            |
| 決済なし<br>決済なし<br>決済pips      | 決済時間指定                     |
| a met a met p               |                            |
| 執行条件 時間指定成行 時間指定指值 時        | 間指定逆指                      |
| pip差 200 🗘 🗰 クリア +          | 100 -100                   |
|                             |                            |
| 时间指定 2023/ 3/30 👻 2:00 🟹    | ••                         |
|                             | 计文碑刻画面本                    |
| 注义画面を残す 💟 帷認画面を表示           | 注义確認画面へ                    |

#### ⑨決済の時間指定日時を設定します。

※ 指定した日時までに指定レートに達しなければ 指定した日時に成行注文が発注されます。

## 新規時間指定注文+時間指定決済注文⑥

| ● ● ● 新規注文                            | 🗌 トリガー 🎲 💼          |
|---------------------------------------|---------------------|
|                                       |                     |
| від 🔺 130.90 ° 0.                     | ² ► ASK ▲ 130.90°   |
| 通常 時間指定 OCO IF-DO                     | NE IF-OCO ストリーミング   |
| 売 買 同<br>Lot数 1 0 1 1 1               | 通建 なし あり<br>5 10 50 |
| <b>注文(通常) 買</b><br>執行条件 時間指定成行 時間指定指値 | 時間指定逆指              |
| 時間指定 2023/ 3/29 🗘 22:00               |                     |
| 決済 売                                  |                     |
| 決済なし<br>決済pips                        | 決済時間指定              |
| 執行条件 時間指定成行 時間指定指値                    | 時間指定逆指              |
| pip差 200 🗘 🗰 クリア                      | +100 -100           |
| 時間指定 2023/ 3/30 🗘 2:00                | ) <b>III</b>        |
| 📄 注文画面を残す 🗹 確認画面を表示                   | 注文確認画面へ             |

10【注文確認画面へ】をクリックします。

※確認画面が不要の場合、【確認不要】にチェックを入れると 【注文確認画面】ボタンが【注文送信】ボタンとなり、 クリックすると注文されます。

| ● ● 新規注文    |                           | <u>ې</u> ش       |
|-------------|---------------------------|------------------|
|             | USD/JPY                   |                  |
| від 130.    | 96 <sup>2</sup> 0.2 ► ASK | 130. <b>96</b> 4 |
| 下記の内容で注文しま  | đ                         |                  |
| 「記の内谷で圧入しよ  | 9                         |                  |
| 注文方式        | IF-DONE                   |                  |
| 通貨ペア        | USD/JPY                   |                  |
| 両建          | なし                        |                  |
| Lot数        | 1                         |                  |
| 決済順序(オプション) | FIFO                      |                  |
| IF(新規)      |                           |                  |
| 売買          | 買                         |                  |
| 執行条件        | 時間指定成行                    |                  |
| 時間指定        | 2023/03/29 22:00          |                  |
| DONE(決済)    |                           |                  |
| 志買          | <b>売</b>                  |                  |
| 執行条件        | 時間指定逆指                    |                  |
| pip差        | 200                       |                  |
| 時間指定        | 2023/03/30 02:00          |                  |
|             |                           |                  |
|             |                           |                  |

①内容を確認し、【注文送信】をクリックします。

### 新規時間指定注文+時間指定決済注文⑦

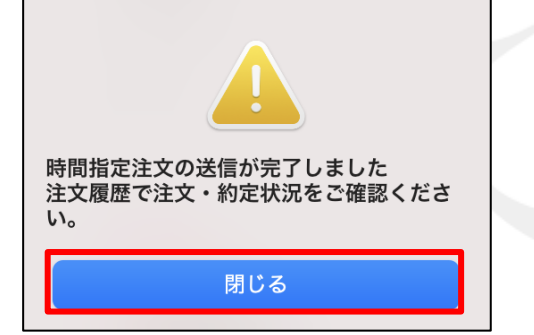

| Q9 | べて               |      |         |      |    |      |        |        | ⊗ ⊞              |
|----|------------------|------|---------|------|----|------|--------|--------|------------------|
|    | 注文番号             | 注文状況 | 通貨ペア    | 注文手法 | 売買 | 注文区分 | 執行条件   | 決済pip差 | 時間指定             |
|    | 2308700000020723 | 注文中  | USD/JPY | IF   | 買  | 売買   | 時間指定成行 |        | 2023/03/29 22:00 |
|    | 2308700000020723 | 待機中  | USD/JPY | DONE | 売  | 決済   | 時間指定逆指 | 200    | 2023/03/30 02:00 |

① 注文の送信が完了しました。【閉じる】をクリックします。

13 注文一覧で発注内容を確認することができます。

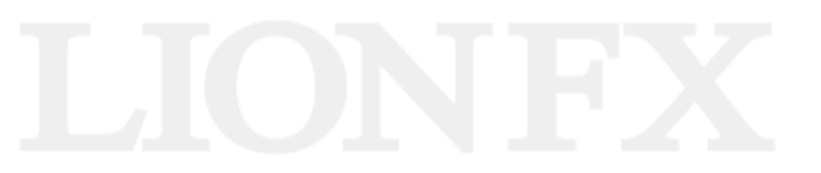

### 困った時は…

当社に対するご意見・ご質問・ご要望などがございましたら、下記の連絡先にて、お気軽にご連絡ください。

### ▶電話でのお問い合わせ

0120-63-0727(フリーダイヤル)

06-6534-0708

(お客様からのご意見、ご要望にお応えできるように、お電話を録音させていただくことがあります。)

### ▶FAXでのお問い合わせ

0120-34-0709(フリーダイヤル) 06-6534-0709

### ▶E-mailでのお問い合わせ

E-mail: info@hirose-fx.co.jp

### ▶お問い合わせフォームでのお問い合わせ https://hirose-fx.co.jp/form/contact/